# Rechnungswesen | Filialverwaltung

| MPAREX 01 Stu                                     | ittgart – 🗆 🗙                                                                                                    |
|---------------------------------------------------|----------------------------------------------------------------------------------------------------|
| Filialverwaltung<br>Filialkette: Top Hearing (DE) | C     E Such     C     Link     Link     Alter     Advances     P     P |
| Buchhaltung                                       | Abrechnung Servicevertrag Rechnungswesen Buchhaltung Vorgang Versorgung Sehhilten Abschließen Rechnung 1 Rechnung 2 Fillalikette Erscheinungsbild Mein-AMPAREX Termine Kasse Lageverwaltung Eingangsrechnung Inventur Kunde Kostenträger                                                                                                    |
| Stammdaten                                        | Mahnwesen —                                                                                                    |
| Arbejtsplatz                                      | Mahnen nach (x) Tagen nach der Fälligkeit des Zahlungsziels:                                                                                                    |
| ▲ Filialverwaltung ×                              | Zahlungsziel in (1) Tagen für eine Mahnung: 7 🗧<br>Höchste Mahnstufe: 3 🖗                                                                                                    |
| D Filialkette                                     | Rechnungen mit gleicher Adresse in einem Mahndokument zusammenfassen                                                                                                    |
| ្លុក្តិ Filialorganisationen                      | Mahngebühr                                                                                                    |
| Filialen                                          | Gebühr für Mannstufe 1: 5,00 Gebühr für Mannstufe 2: 10.00                                                                                                    |
| Master Einstellungen                              | Gebühr für Mahnstufe 3: 15,00                                                                                                    |
| 🔗 Schnittstellen                                  | Gebühr für Mahnstufe 4: 20.00                                                                                                    |
| Zeiterfassung                                     | Lastschrifteinzug                                                                                                    |
| Berechtigungsgruppen                              | Rechnungen beim Lastschrifteinzug auf bezahlt setzen     Nur eine Bankverbindung pro Kunde darf eine Einzugsermächtigung besitzen                                                                                                    |
| Altarbeiter                                       | Serviceverträge gesondert behandeln                                                                                                    |
| Benutzerkonten                                    | SEPA                                                                                                    |
| သို့ Servicezugangsdaten                          | SEPA Lastschriften nach Fillale gruppleren                                                                                                    |
| 🔀 Wartung                                         | PBS                                                                                                    |
| Egtras                                            | Fälligkeitstag bel Lastschrifteinzug: 3                                                                                                    |
| Browser                                           |                                                                                                    |

## Funktionsleiste

| 🕞 🗏 Suche    |         | Speichern Neulaiden Mehr                                                                                 | <b>پر</b><br>AMPAREX | Fernwartung |
|--------------|---------|----------------------------------------------------------------------------------------------------|----------------------|-------------|
| Schaltfläche | Name    | Beschreibung                                                                                             |                      |             |
|              | Speiche | Wurden Daten in der Maske ergänzt, verändert oder gelöscht, werden damit die Änderungen in die Datenbank |                      |             |

| LE,        |              |                                                                                                    |  |
|------------|--------------|----------------------------------------------------------------------------------------------------|--|
| $\bigcirc$ | Neulad<br>en | den auf einem anderen Arbeitsplatz Daten geändert oder erfasst, können diese Daten nachgeladen werde<br>e die Maske neu aufzurufen.                 |  |
|            | Mehr         | Über das Mehrmenü wird das Änderungsprotokoll aufgerufen. Hierüber werden alle Änderungen des gewählten<br>Datensatzes protokolliert und angezeigt. |  |
|            |              | Tipp     Zusätzlich können die Änderungen über die Auswertungen Änderungsprotokoll Protokolltyp     'Filialkettenattribut' - eingesehen werden.     |  |

## Maskenbeschreibung

#### Mahnwesen

| Standard | Feld                                                                       | Beschreibung                                                                                                    |
|----------|----------------------------------------------------------------------------|----------------------------------------------------------------------------------------------------|
| 14       | Mahnen nach (x) Tagen nach der<br>Fälligkeit des Zahlungsziels             | Das Zahlungsziel, ab wann eine Mahnung nach der Fälligkeit einer Rechnung erstellt werden kann.                                                                           |
| 10       | Zahlungsziel in Tage für Mahnungen                                         | Das Zahlungsziel, wann die gestellte Mahnung beglichen werden soll. Dieses Zahlungsziel erscheint auf der Mahnung.                                                        |
| 3        | Höchste Mahnstufe                                                          | Anzahl der höchsten maximalen Mahnstufe ist vier. Wobei Mahnstufe 1 eine<br>Zahlungserinnerung ist. Ab der zweiten Mahnung steht dann auch Mahnung 2 auf dem<br>Dokument. |
|          | Rechnungen mit gleicher Adresse in<br>einem Mahndokument<br>zusammenfassen | Wird diese Option aktiviert, werden Mahnungen mit gleicher Adresse in einem Mahndokument zusammengefasst.                                                                 |

### Mahngebühr

# Rechnungswesen | Filialverwaltung

| Feld                                    | Beschreibung                                                                                                    |  |  |
|-----------------------------------------|----------------------------------------------------------------------------------------------------|--|--|
| Gebüh<br>r für<br>Mahns<br>tufe 1-<br>4 | <ul> <li>Legen Sie Ihre Mahngebühren hier fest. Die Mahngebühren werden auf der Mahnung gesondert aufgeführt. Diese werden mit de offenen Betrag auf der Mahnung in der Spalte 'Fälliger Betrag' kumuliert ausgewiesen. Beachten Sie, dass vorherige Mahngebühr nicht aufaddiert werden. D. h. sie sollten die Mahngebühr ab der zweiten Stufe inkl. der vorherigen Stufen eintragen.</li> <li>Die Felder für die Mahnstufengebühr werden in Abhängigkeit von der höchsten Mahnstufe aktiviert bzw. deaktiviert.</li> </ul>                                            |  |  |
|                                         | Hinweis     Verbuchen von Mahngebühren                                                                                                    |  |  |
|                                         | AMPAREX bucht Mahnerlöse nur dann, wenn die Überbezahlung der Rechnung genau der Mahngebühr entspricht. Zahlt<br>der Kunde nur einen Teil der Mahngebühr, ist zwar die Rechnung über bezahlt, der Steuerberater muss hier aber die (Teil-)<br>Überbezahlung manuell buchen. Wird dabei in AMPAREX die Buchhaltung verwendet (siehe auch <u>Buchungskonten  </u><br><u>Buchhaltung</u> ), muss ein gesondertes Mahnerlös-Konto eingerichtet werden.                                                                                                    |  |  |
|                                         | Zu den gewöhnlich zu erwartenden Kosten gehören etwa die Kosten für das Mahnschreiben und die Kosten für das mahnende<br>Personal. Eigene Kosten des Gläubigers für die Mahnschreiben oder Besuche beim Rechtsanwalt sind jedoch nicht erstattungsfähig.<br>Darüber hinaus kann der weitere nachgewiesene Verzögerungsschaden wie die Gebühren für einen beauftragten Rechtsanwalt oder<br>Verzugszinsen verlangt werden, wenn sich der Verwender der AGB den Nachweis eines höheren Schadens im Vertrag ausdrücklich<br>vorbehalten hat ( <i>Quelle: Wikipedia</i> ). |  |  |

### Lastschrifteinzug

| Standard | Feld                                                                            | Beschreibung                                                                                                    |
|----------|---------------------------------------------------------------------------------|----------------------------------------------------------------------------------------------------|
|          | Rechnungen beim Lastschrifteinzug auf bezahlt setzen                            |                                                                                                    |
|          | Nur eine Bankverbindung pro Kunde<br>darf eine Einzugsermächtigung<br>besitzen. | Hat ein Kunde mehrere Bankverbindungen, ist die Erteilung von nur einer Einzugsermächtigung möglich.                                                                                     |
|          | Serviceverträge gesondert behandeln                                             | Nur, wenn die Option aktiviert ist, werden weitere Konfigurationsmöglichkeiten an der<br>Schnittstelle angezeigt (siehe auch Automatischer Lastschrifteinzug-Export  <br>Schnittstelle). |

### SEPA

| Standard | Feld                                       | Beschreibung |
|----------|--------------------------------------------|--------------|
|          | SEPA Lastschriften nach Filiale gruppieren |              |
|          |                                            |              |

#### PBS

| Standard | Feld                                         | Beschreibung |
|----------|----------------------------------------------|--------------|
|          | Externen Bankeinzug PBS aktivieren           |              |
|          | Fälligkeitstag bei Lastschrifteinzug         |              |
|          | BS052 Einträge in PBS Export nicht schreiben |              |

## Siehe auch ...

• Mahnwesen | Rechnungswesen

# Rechnungswesen | Filialverwaltung

- Mahnungen vorbereiten | Arbeitsablauf
  Rechnungswesen | Filialverwaltung
  Individueller Text einer Mahnung | Lösung
  Kunden nicht mehr mahnen | Lösung
  Bezahlen | Zahlungen | Kunde
  Rechnungen | Auswertungen
  Rechnung verrechnen | Arbeitsablauf